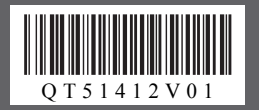

かんたんスタートガイド

ソフトウェアインストール編

# Windows®で使用するときに読んでね!

本紙では、Windows Vista<sup>™</sup> operating system Ultimate Edition(以降、Windows Vista)の画面で説明しています。特にことわりのない限り、WindowsXP、Windows2000の場合も同様の手順です。

#### プリンタドライバとマニュアル、アプリケーションソフトをインストールする

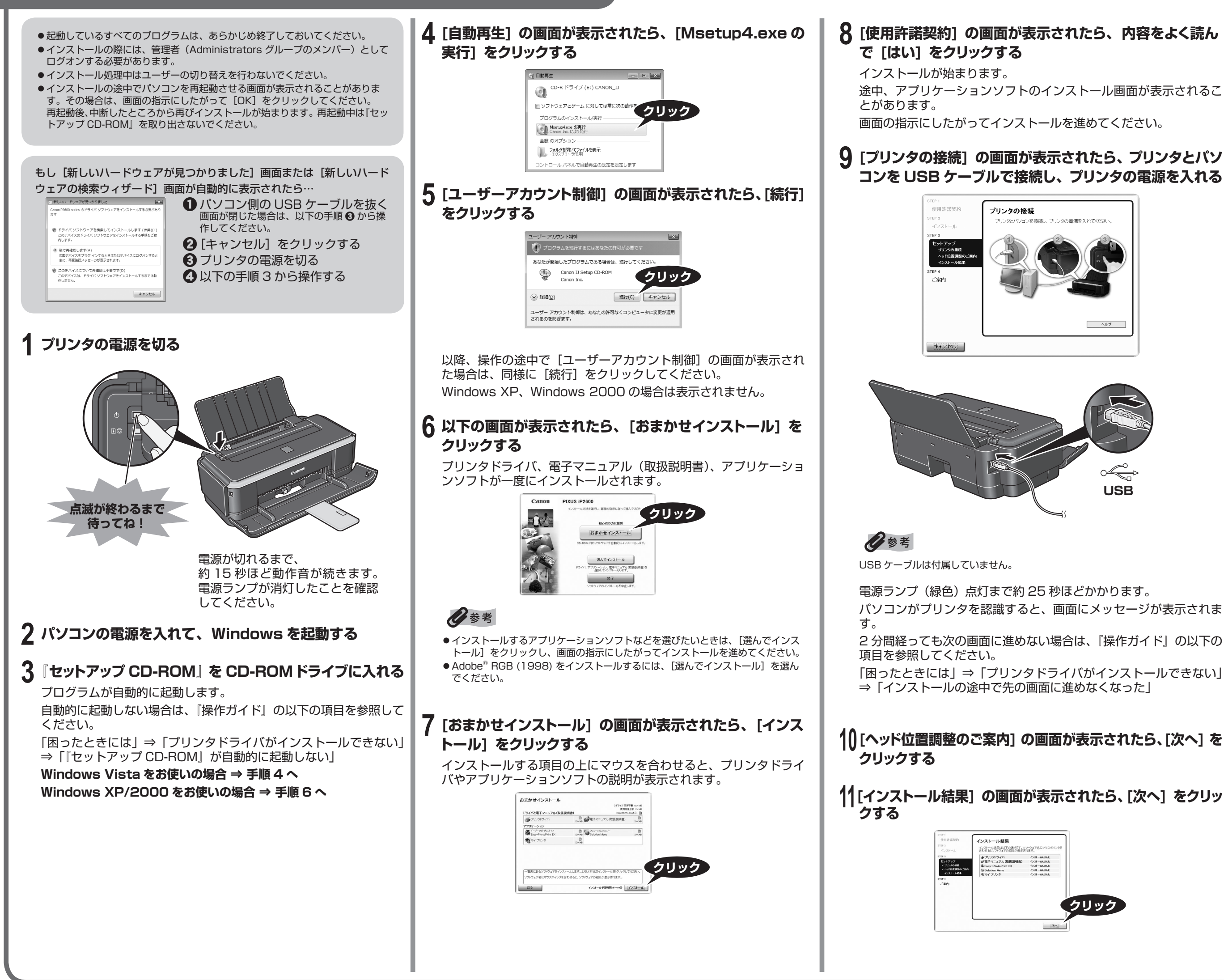

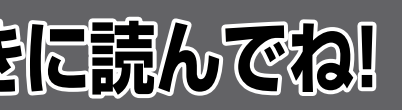

#### 12 [CANON iMAGE GATEWAY 無料会員登録] の画面 が表示されたら、[登録] をクリックする

#### 日参考

あとで登録を行う場合は、 [キャンセル]をクリックして手順13に進みます。 デス クトップ上ののをダブルクリックすると登録が行えます。

インターネットに接続できる環境になっている場合、インターネッ トへの接続が開始され、CANON iMAGE GATEWAY (キヤノンイ メージゲートウェイ)の会員登録ページが表示されます。表示され る画面にしたがって会員登録や本製品の情報を登録してください。 登録する際にはプリンタのシリアルナンバーが必要です。シリアル ナンバーはプリンタ内部に貼り付けられています。

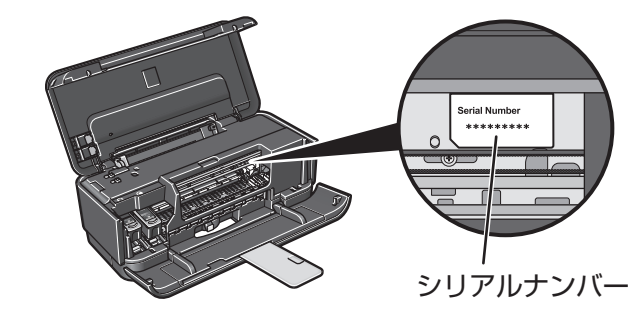

#### 13 [PIXUS 使用状況調査プログラム] の画面が表示された ら、内容を確認する

お客様のニーズに合わせたより良い製品の企画、開発を行うために、 お使いのキヤノンプリンタに記録されている情報を収集しています。 表示画面の内容を確認し、同意いただけましたら [同意する] をク リックしてください。

[同意しない]をクリックした場合、使用状況調査プログラムはイン ストールされませんが、本プリンタは正常にご使用いただけます。

#### 14 [インストールが完了しました] の画面が表示されたら、[終 了] をクリックする

[終了] をクリックしたら『セットアップ CD-ROM』を取り出して ください。

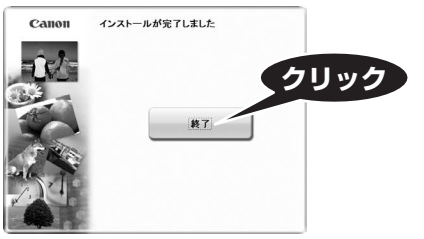

[再起動] が表示された場合は、[すぐにパソコンを再起動する(推 奨)] にチェックマークが付いていることを確認して、[再起動] を クリックしてください。

パソコンの再起動が完了したら『セットアップ CD-ROM』を取り 出してください。

日参考

『セットアップ CD-ROM』は大切に保管してください。

Solution Menu (ソリューションメニュー)

ソフトウェアのインストールが完了すると自動的に起動します。付 属のアプリケーションソフトや電子マニュアルをかんたんな操作で 起動したいときや、お役立ちサイトへアクセスしたいときにご使用 ください。

これでソフトウェアのインストールが完了しました。 詳しい操作方法については、『操作ガイド』または電子マニュア ル(取扱説明書)を参照してください。

## かんたんスタートガイド ソフトウェアインストール編

# 

本紙では、Mac® OS X v.10.4.x の画面で説明しています。特にことわりのない限り、Mac OS X 10.3.9 の場合も同様の手順です。

#### プリンタドライバとマニュアル、アプリケーションソフトをインストールする

- Mac OS 9、Mac OS X Classic、および Mac OS X v.10.3.8 以下の環境 には対応していないので、本プリンタと接続しないでください。Mac OS X v.10.3.9 以上を使用してください。
- Mac OS X を複数のユーザ(アカウント)でご使用の場合、管理者のアカウン トでログインしてください。
- ●起動しているすべてのプログラムは、あらかじめ終了しておいてください。

### **1** プリンタとパソコンを USB ケーブルで接続する

プリンタの電源が入っていることを確認してください。

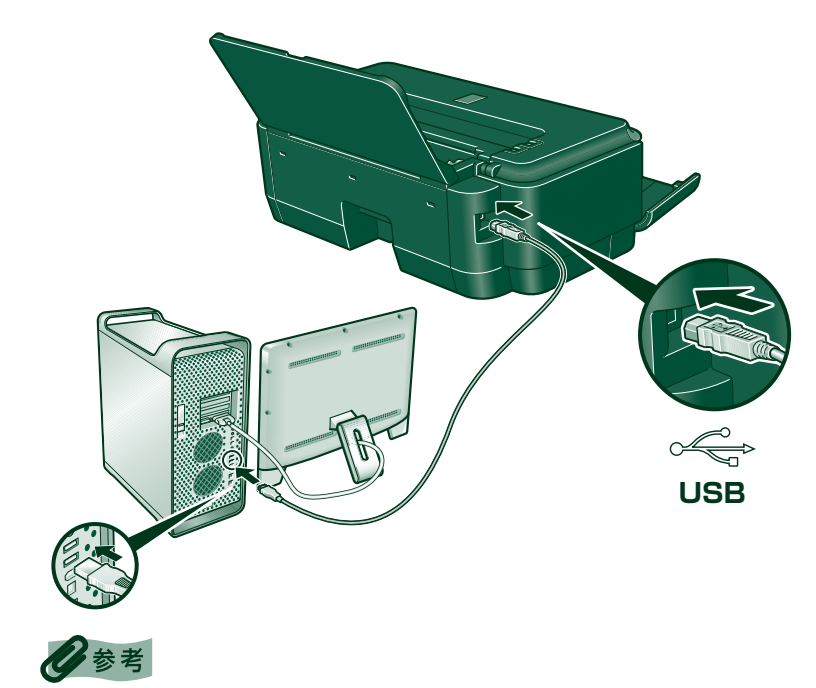

USB ケーブルは付属していません。

### 2 パソコンの電源を入れて、Mac OS X を起動する

- 3 『セットアップ CD-ROM』を CD-ROM ドライブに入れる CD-ROMのフォルダが自動的に開かない場合は、デスクトップに 表示される 💽 をダブルクリックします。
- **4** [Setup] アイコンをダブルクリックする

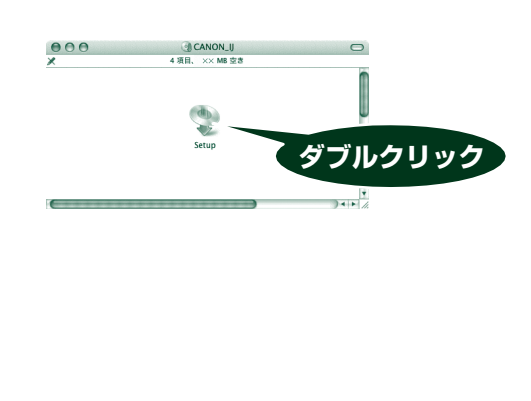

## 5 以下の画面が表示されたら、管理者の名前とパスワードを 入力し、[OK] をクリックする

管理者の名前とパスワードがわからないときは、左下の?ボタンを クリックすると対処方法が表示されます。

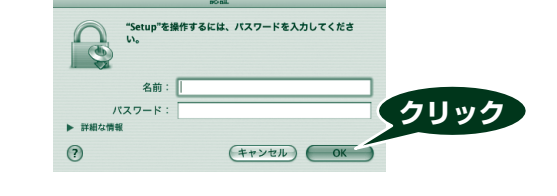

#### 6 以下の画面が表示されたら、[おまかせインストール]を クリックする

プリンタドライバ、電子マニュアル(取扱説明書)、アプリケーショ ンソフトが一度にインストールされます。

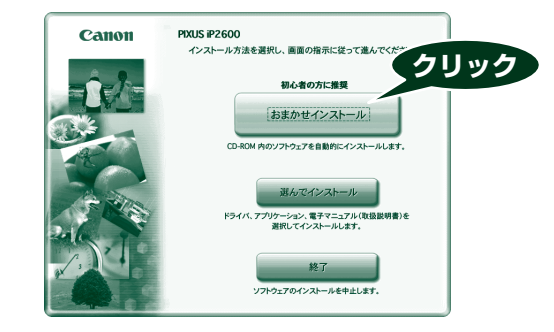

#### 参考

インストールするアプリケーションソフトなどを選びたいときは、「選んでインス トール]をクリックし、画面の指示にしたがってインストールを進めてください。

#### 7 [おまかせインストール] の画面が表示されたら、[インス トール]をクリックする

インストールする項目の上にマウスを合わせると、プリンタドライ バやアプリケーションソフトの説明が表示されます。

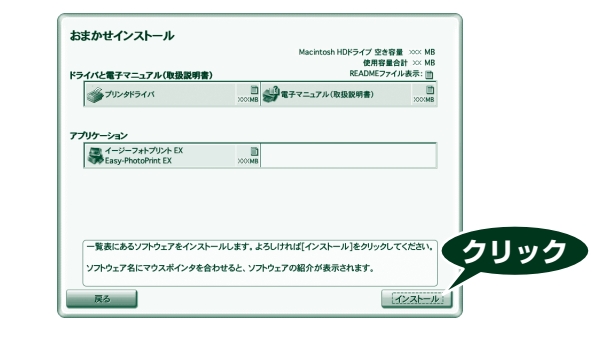

インストールが始まります。 とがあります。

をクリックする

## リックする

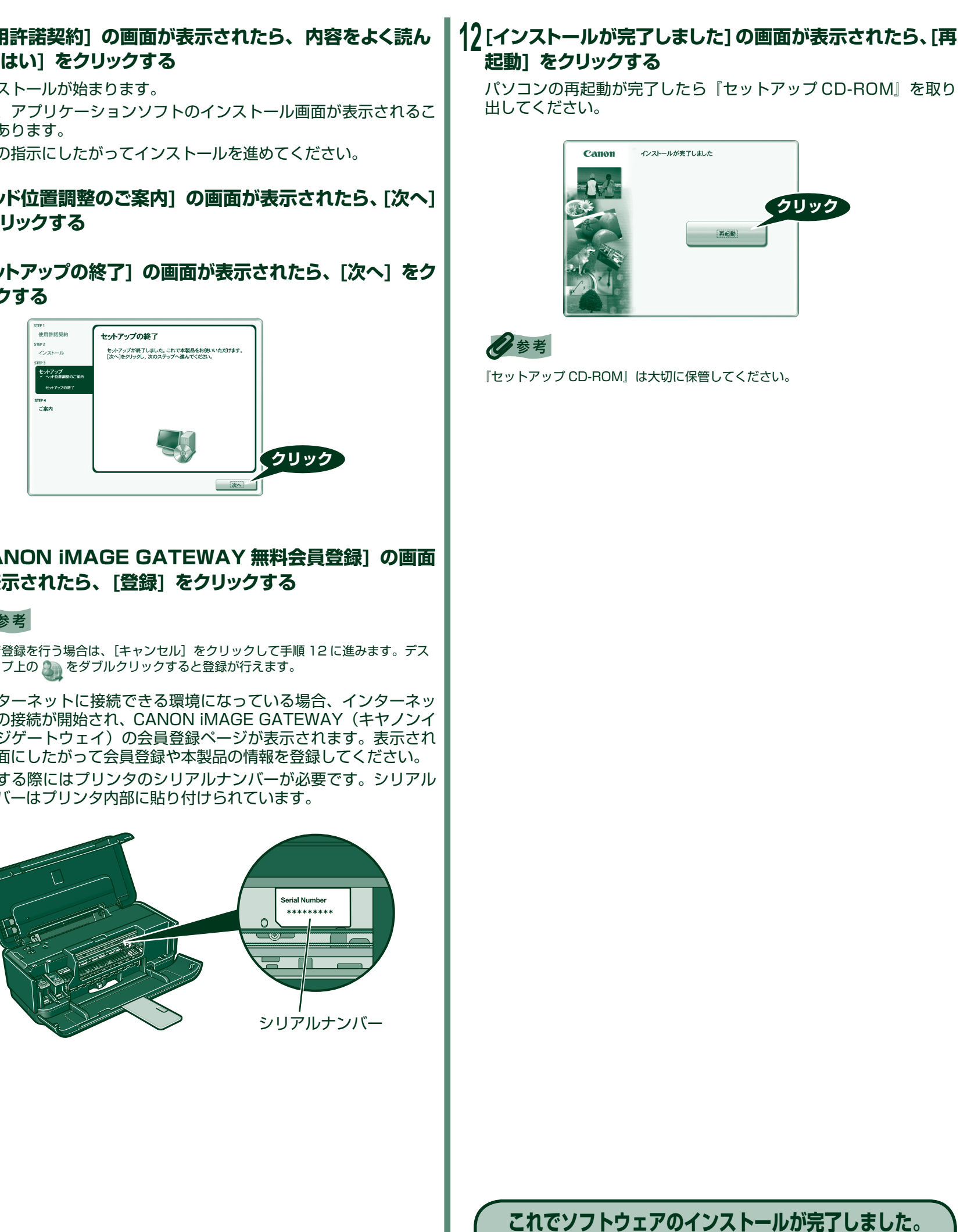

詳しい操作方法については、『操作ガイド』または電子マニュア

ル(取扱説明書)を参照してください。

### 日参考

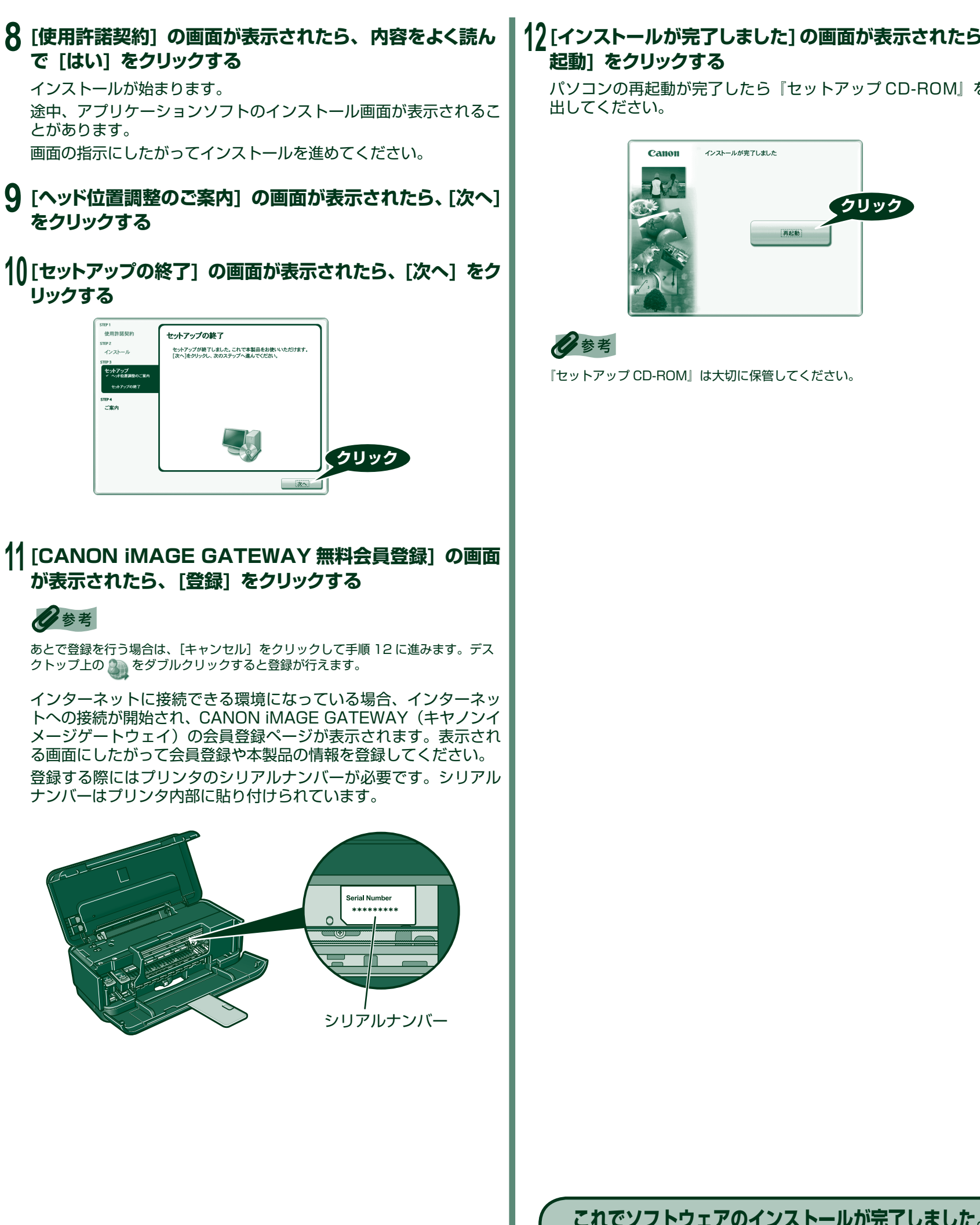

Microsoft は、Microsoft Corporation の登録商標です。 Windows は、アメリカ合衆国およびその他の国で登録されている Microsoft Corporation の商標です。 Windows Vista は、Microsoft Corporation の商標です。

Macintosh および Mac は米国およびその他の国で登録された Apple Inc. の商標です。 Adobe および Adobe RGB (1998) は、Adobe Systems Incorporated (アドビシステムズ社)の米国ならびにその他の国における登録商標または商標です。

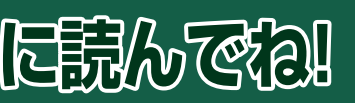